# LAQOOT名刺データ化マニュアル 【データアップロード~データ化】

マニュアル Ver 1

本マニュアルは、LAQOOT : **バージョン1** について説明いたします。 使用している名刺画像は全て**ダミーデータ**となります。

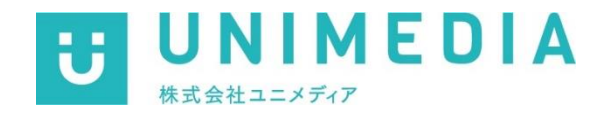

| LAQOOTの操作範囲について                                        | ٠ | ٠ | ٠ | ٠ | ٠ | ٠ | ٠ | ٠ | ٠ | • | • | ۰ | ٠ | ٠ | <u>P.03</u>                                              |
|--------------------------------------------------------|---|---|---|---|---|---|---|---|---|---|---|---|---|---|----------------------------------------------------------|
| 名刺データ化の準備                                              | ٠ |   | • |   | • | • | • | 0 | ۰ | ٠ | • | • | ٠ | • | <u>P.04</u>                                              |
| 名刺画像アップロード操作                                           | • | • | • | • | • | • | ٠ | • | • | • | • | • | • | ٠ | <u>P.06</u>                                              |
| データ化操作                                                 | • | ٠ | • | ٠ | • | • | ٠ | ٠ | ٠ | • | • | ٠ | • | ٠ | <u>P.12</u>                                              |
| <b>ラクート目視チェックツール</b><br>1_TOPページ画面<br>2_対象帳票の確認&修正     | • | • | • | • | • | • | • | • | • | • | • | • | • | • | <u>P.18</u><br><u>P.19</u><br><u>P.21</u>                |
| <b>CSVデータ</b><br>1_データ出力方法<br>2_出力データ内容<br>3_出力データ並び替え | • | • | • | • | • | • | • | • | • | • | • | • | • | • | <u>P.25</u><br><u>P.26</u><br><u>P.28</u><br><u>P.29</u> |
| <b>名刺データ削除方法</b><br>1_名刺データ削除方法<br>2_名刺データ自動削除について     | • | • | • | • | • | • | • | • | • | • | • | • | • | • | <u>P.32</u><br><u>P.33</u><br><u>P.34</u>                |

LAQOOTご利用の流れ 管理システム、目視チェックツールの操作の流れ下記のとおりです。 ※ご利用者様側でデータ化処理は操作に含みません

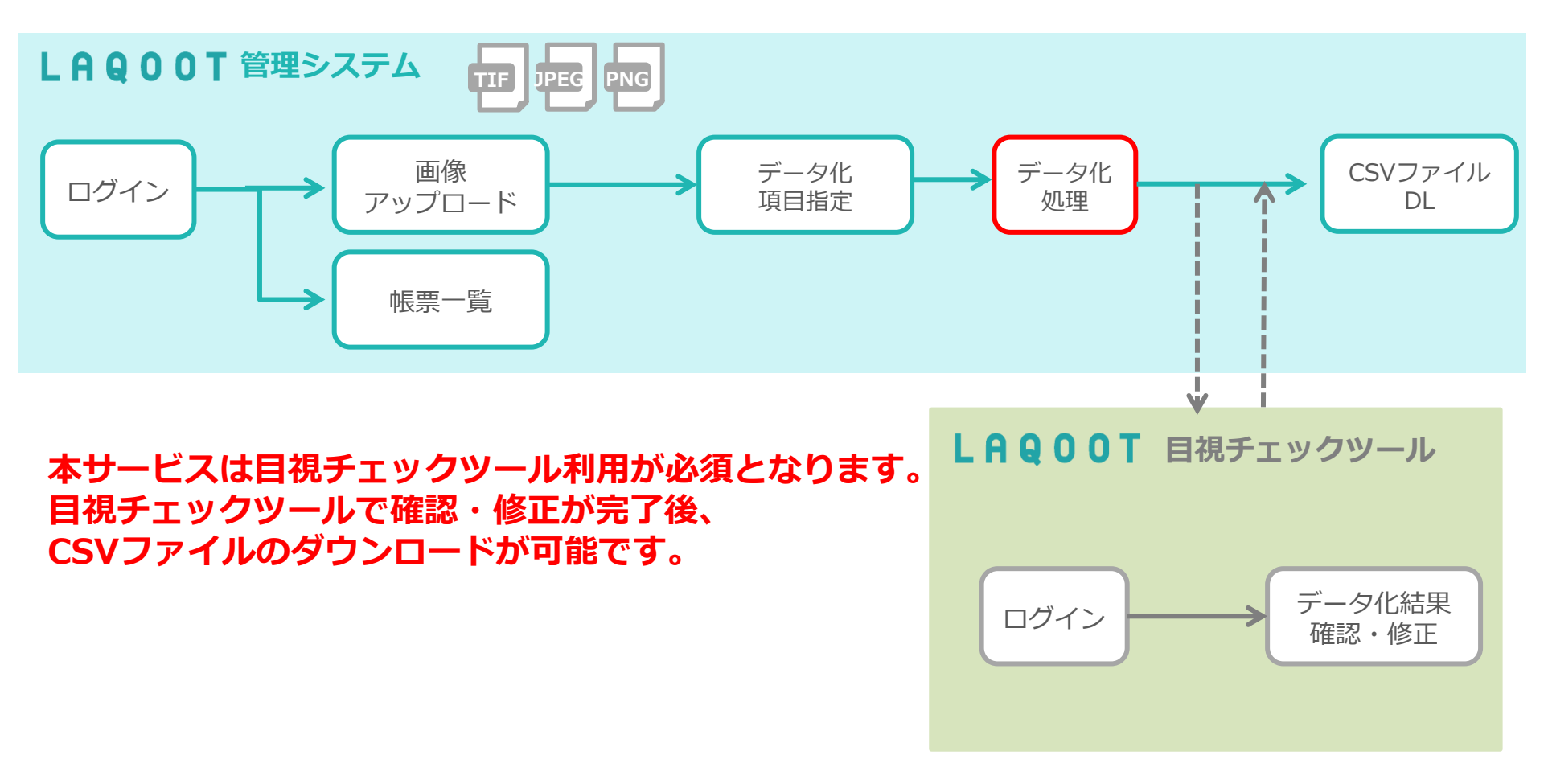

## LAQOOT

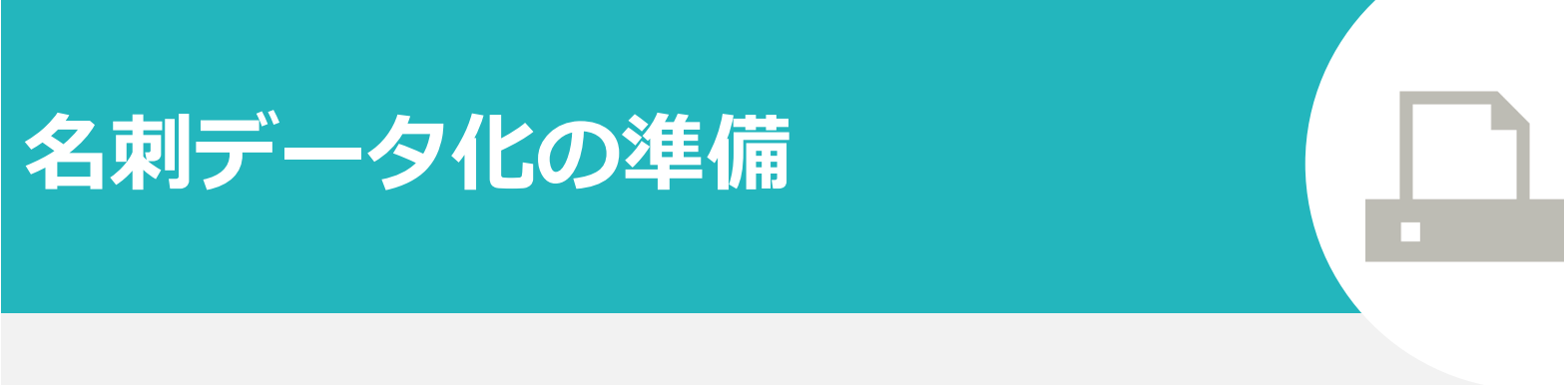

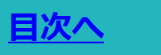

#### 名刺画像は<mark>表面の画像</mark>データのみご用意ください。 裏面画像はデータ化対象外となります。

※裏面画像があった場合、従量枚数のカウント対象になりますので裏面は必ず除外してご利用ください。

#### 【データ化対象16項目】

会社名,会社名カナ,部署,肩書・役職,郵便番号,住所,建物,姓,姓カナ,名,名カナ,電話番号,携帯番号,FAX番号, メールアドレス,URL

※カナ項目はLAQOOTシステム内の辞書引きにて結果を反映しております。

| 【〒】 【TEL】 【E-mail】 【URL】の文字、記号はデータ化結果に反映されません                                                                                                    |                                                              |
|----------------------------------------------------------------------------------------------------|--------------------------------------------------------------|
| 株式会社 山本建設                                                                                                    |                                                              |
| 課長   山本   太郎     Yamamoto Taro                                                                                                    |                                                              |
| 〒 <u>100-0001</u><br>東京都千代田区111-1-1<br>TEL <u>03-1234-5678</u> FAX <u>03-1234-5678</u><br>E-mail : <u>vamamoto.taro@exe.com</u><br>URL: <u>https://www.graaszz.jp</u> / | <ul> <li>@前後で画像分割、データ化後、</li> <li>@前後はマージされて結果に反映</li> </ul> |

#### 対応画像ファイル形式はP.9ご参照ください。

## LAQOOT

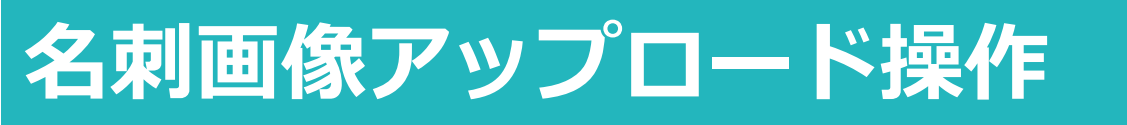

### TOP画面~①~⑦順に操作

|           | <u>帳票作成</u> :<br>① <b>こちらを</b> | 名刺画像のアッ<br><b>クリック</b> | プロード画     | 面に遷移     | します。  |                       |          |            |          |     |
|-----------|--------------------------------|------------------------|-----------|----------|-------|-----------------------|----------|------------|----------|-----|
| ラクート管理シスラ | 7L                             |                        |           |          |       | 💄 ようご                 | そ管理者01 様 | ው ወグアウト    | 0 ^      | ルプ  |
| ראַל      | お知らせ                           |                        |           |          |       |                       |          |            |          |     |
| 帳票一覧      | ▶2023/12/05                    | アップデートのお知らせ            |           |          |       |                       |          | 今月の帳業      | 枚数:8枚    | l . |
| 帳票作成      | >2023/10/03                    | LAQOOTシステムメンテ          | ナンスに伴うシステ | 山停止時間のお知 | list  |                       |          |            |          |     |
| 帳票枚数確認    | ▶2023/08/25                    | アップデートのお知らせ            |           |          |       |                       |          |            |          |     |
| テンプレート一覧  | ▶2023/03/24                    | 【LAQOOTアップローダ・         | -】アップデートの | お知らせ     |       |                       |          |            |          |     |
| ツール       |                                |                        |           |          |       |                       |          | 彩          | きを表      | 示 ▶ |
| お問合せ窓口    |                                |                        |           |          |       |                       |          |            |          |     |
| ゴミ箱       | 最近作成した帳票                       | E C                    |           |          |       |                       |          |            |          |     |
|           | 帳票ID 企業名/部                     | 署名 帳票タイトル              | 進捗状況      | ステータス    | 作成者   | 作成日時                  | 完了日時     | プレビュー      | 削除       | DL  |
|           | 191402 test                    | test                   | 0/0       | 一時保存     | 管理者01 | 2023/12/7<br>19:01:18 |          | <b>P</b> A | <u>ش</u> | ٩   |
|           | 188178 test                    | test                   | 0/0       | 一時保存     | 管理者01 | 2023/11/7<br>14:33:26 |          |            | Ē        | ٩   |

## 2\_1名刺画像アップロード操作

8

名刺画像のアップロード画面です。下記の手順で進めてください。

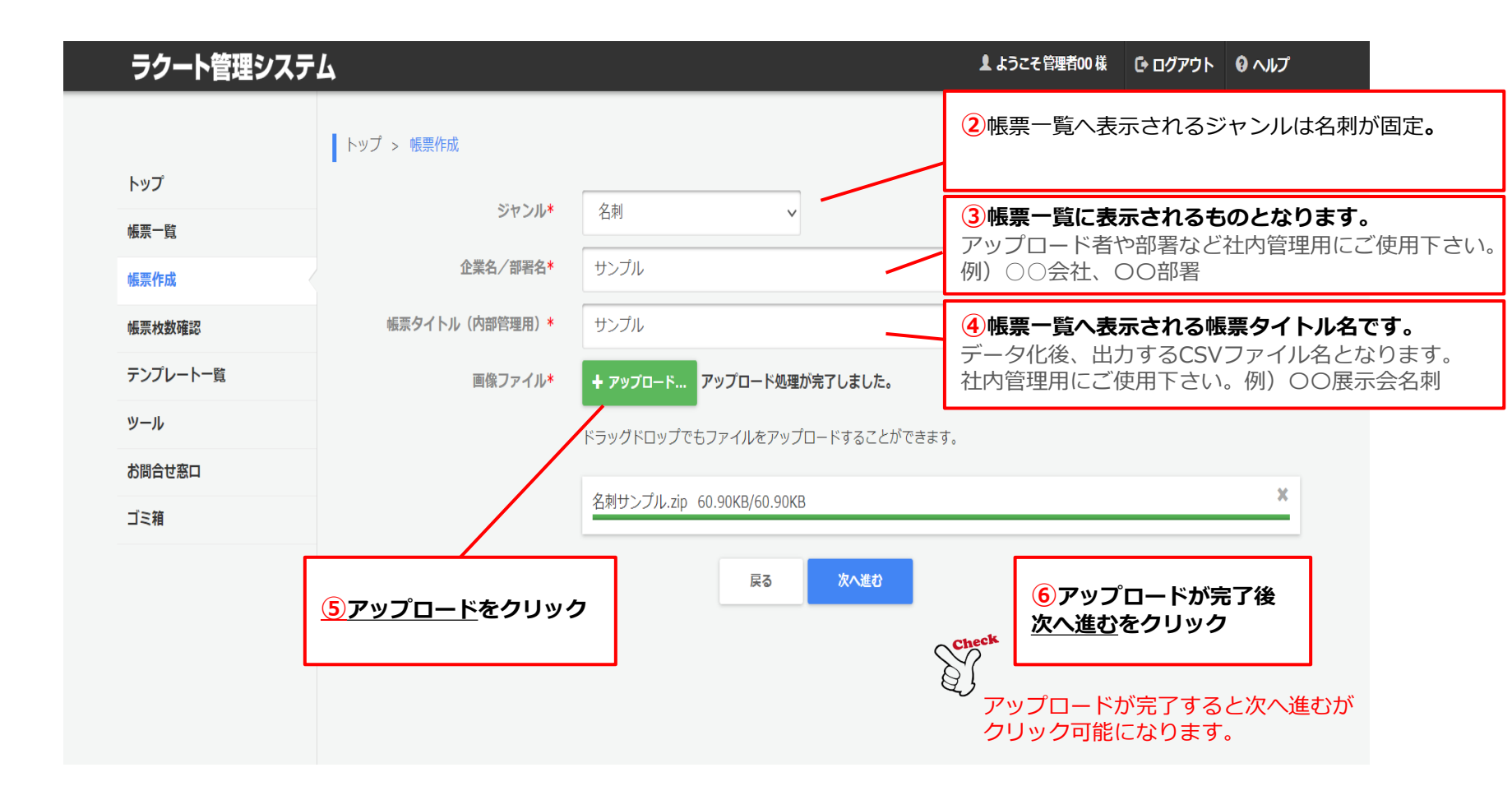

### ファイルをアップロードする際の注意事項

名刺画像ファイルのアップロード時、下記の条件に当てはまらない場合はアップロードができません。 事前にご確認をお願い致します。

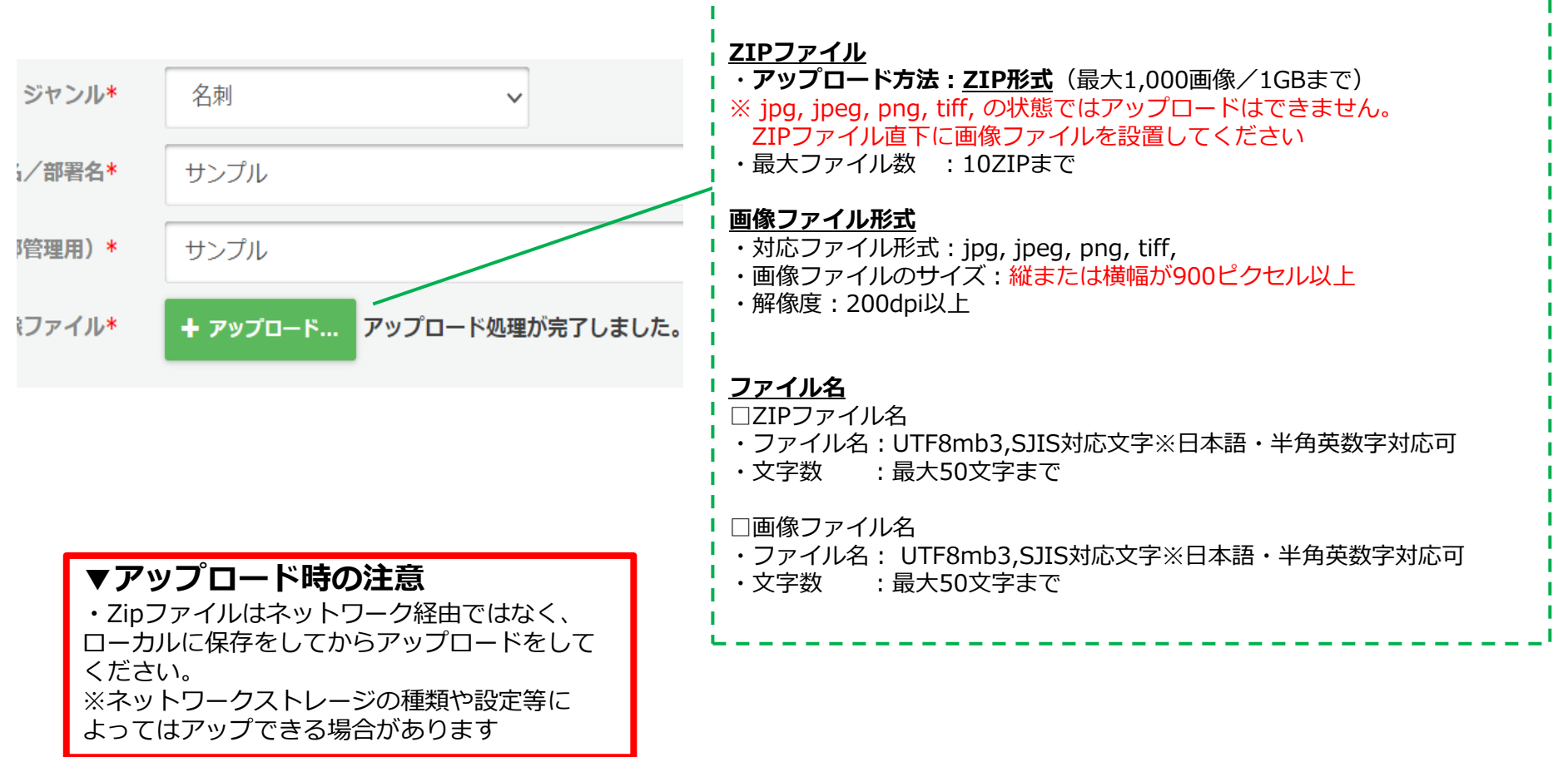

## アップロード操作

| ラクート管理システ              | <i>Ъ</i>                                                                                     |                               |                     | ▲ ようこそ 管理者00 様  | ው ወグアウト | 8 ヘルプ |
|------------------------|----------------------------------------------------------------------------------------------|-------------------------------|---------------------|-----------------|---------|-------|
|                        | トップ > 帳票作成                                                                                   |                               |                     |                 |         |       |
| トップ                    |                                                                                              |                               |                     |                 |         |       |
| 帳票一覧                   | ジヤンル*                                                                                        | 名刺                            | ~                   |                 |         |       |
| 帳票作成                   | 企業名/部署名*                                                                                     | サンプル                          |                     |                 |         |       |
| 帳票枚数確認                 | 帳票タイトル(内部管理用)*                                                                               | サンプル                          |                     |                 |         |       |
| テンプレート一覧 20171215<br>1 | 16093206<br>1 画像ファイル*                                                                        | + アップロード                      |                     |                 |         |       |
| ツール                    |                                                                                              | ドラッグドロップでもファ                  | イルをアップロードすることができます。 |                 |         |       |
| お問合せ窓口                 | 画像ファイル<br>*                                                                                  |                               |                     |                 |         |       |
| ゴミ箱                    | + <i>7</i> yプロード                                                                             |                               | 戻る 次へ進む             |                 |         |       |
| ドラッグドロップ<br>アップロードする   | ドラックドロップでもファイルをアップロードすることがで<br>・<br>・<br>・<br>・<br>・<br>・<br>・<br>・<br>・<br>・<br>・<br>・<br>・ | <sup>きます。</sup><br>ロップしてください。 | ⑦アップロー<br>「次へ進む」    | -ドが完了後<br>をクリック |         |       |
|                        |                                                                                              | E?                            |                     |                 |         |       |

### 帳票アップロード~完了までの画面です。次はデータ化設定です。

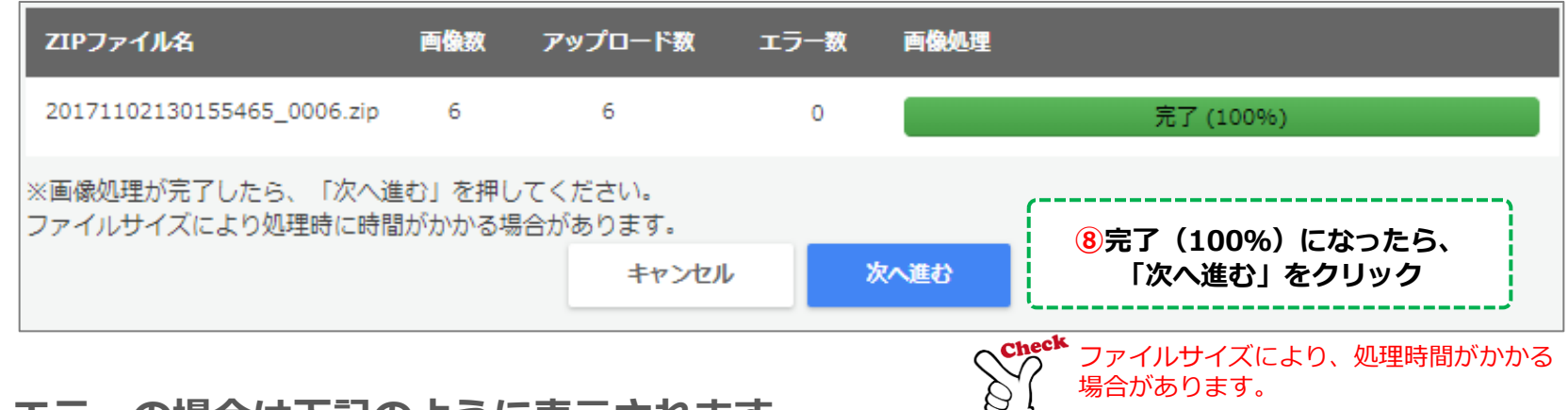

🥂 エラーの場合は下記のように表示されます。

## LAQOOT

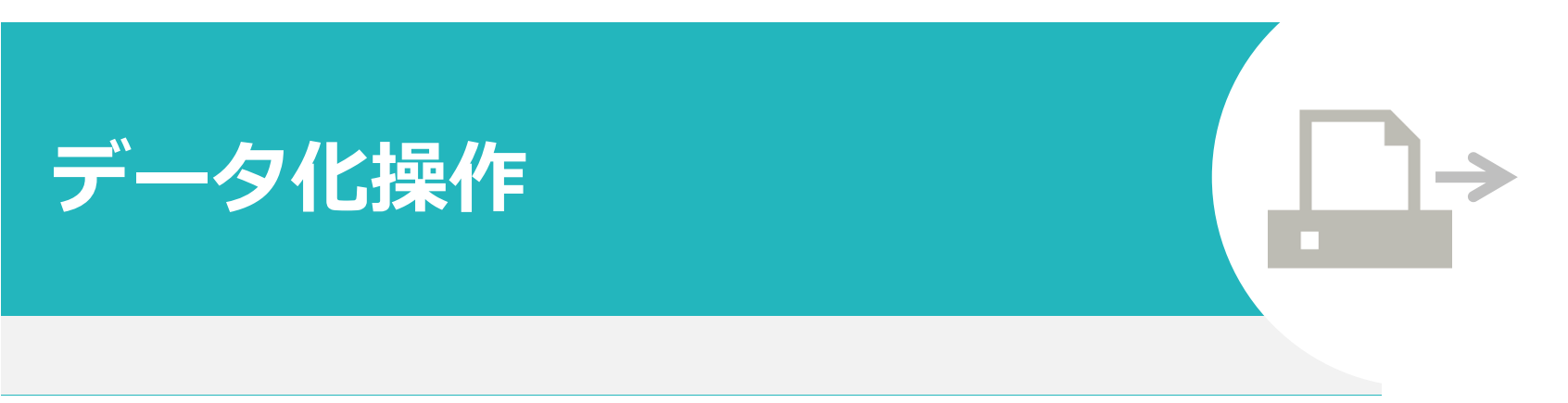

#### 名刺データの読込み、データ化~データ抽出する際にご覧下さい。

1\_データ化操作

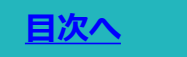

## アップロードした画像のデータ化を指定をします。

く、 Check 下記は、 P.10で「次へ進む」をクリック後に表示される画面です。

| ラクート管理システ | Ь               |                       | 』 ようこそ 管理者00 様 | ゆ ログアウト 🛛 ヘルプ |
|-----------|-----------------|-----------------------|----------------|---------------|
|           | ▶ップ > 帳票作成      |                       |                |               |
| トップ       |                 | <b>①「フォーム作成」をクリック</b> |                |               |
| 帳票一覧      | フォーム作成 🖊        |                       |                | ]             |
| 帳票作成      | キーワードを入力        | 検索する テンプレートをインボートする   |                |               |
| 帳票枚数確認    | ▲ 該当するデータがありません | -6 X                  |                |               |
| テンプレート一覧  |                 |                       |                |               |
| ツール       |                 |                       |                |               |
| お問合せ窓口    |                 |                       |                |               |
| ゴミ箱       |                 |                       |                |               |
|           |                 |                       |                |               |
|           |                 |                       |                |               |
|           |                 |                       |                |               |
|           |                 |                       |                |               |
|           |                 |                       |                |               |

2\_データ化操作

アップロード画像数確認

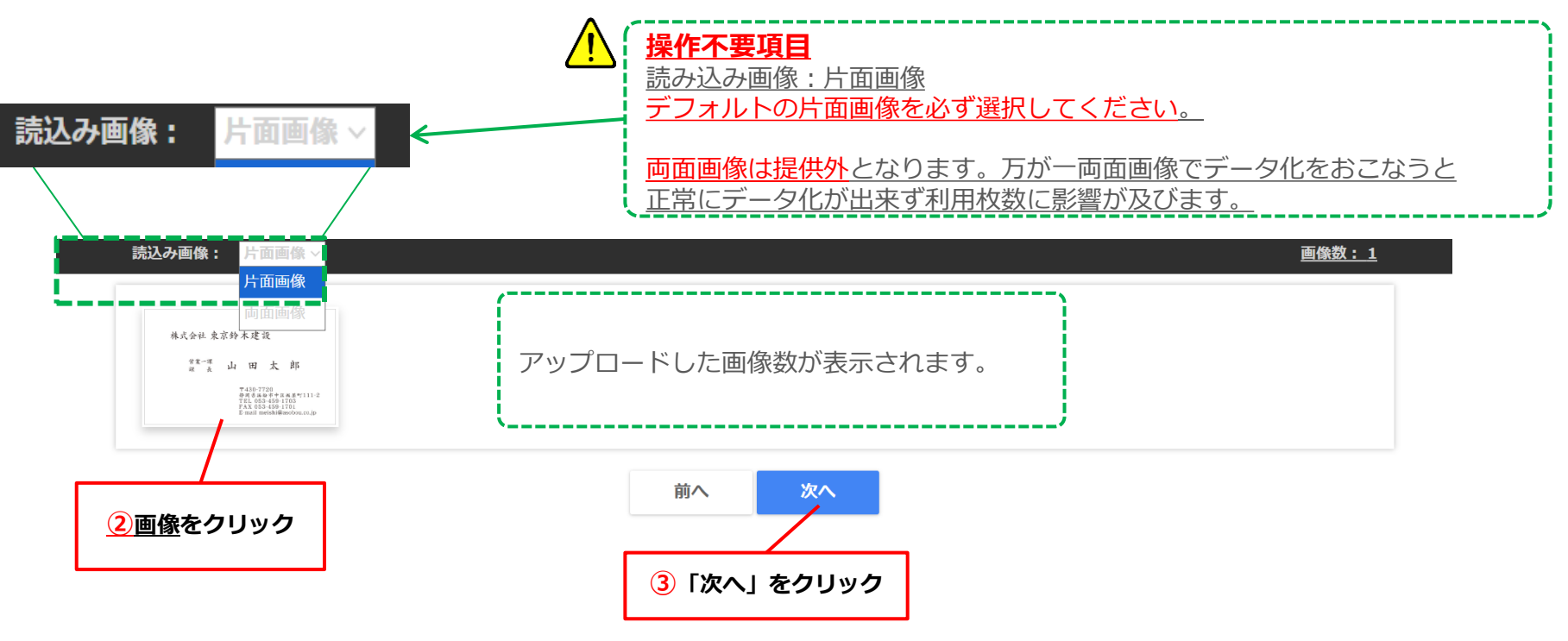

## 3\_データ化操作

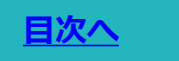

15

### **データ化項目確認** この画面では<mark>次へ</mark>のみクリック

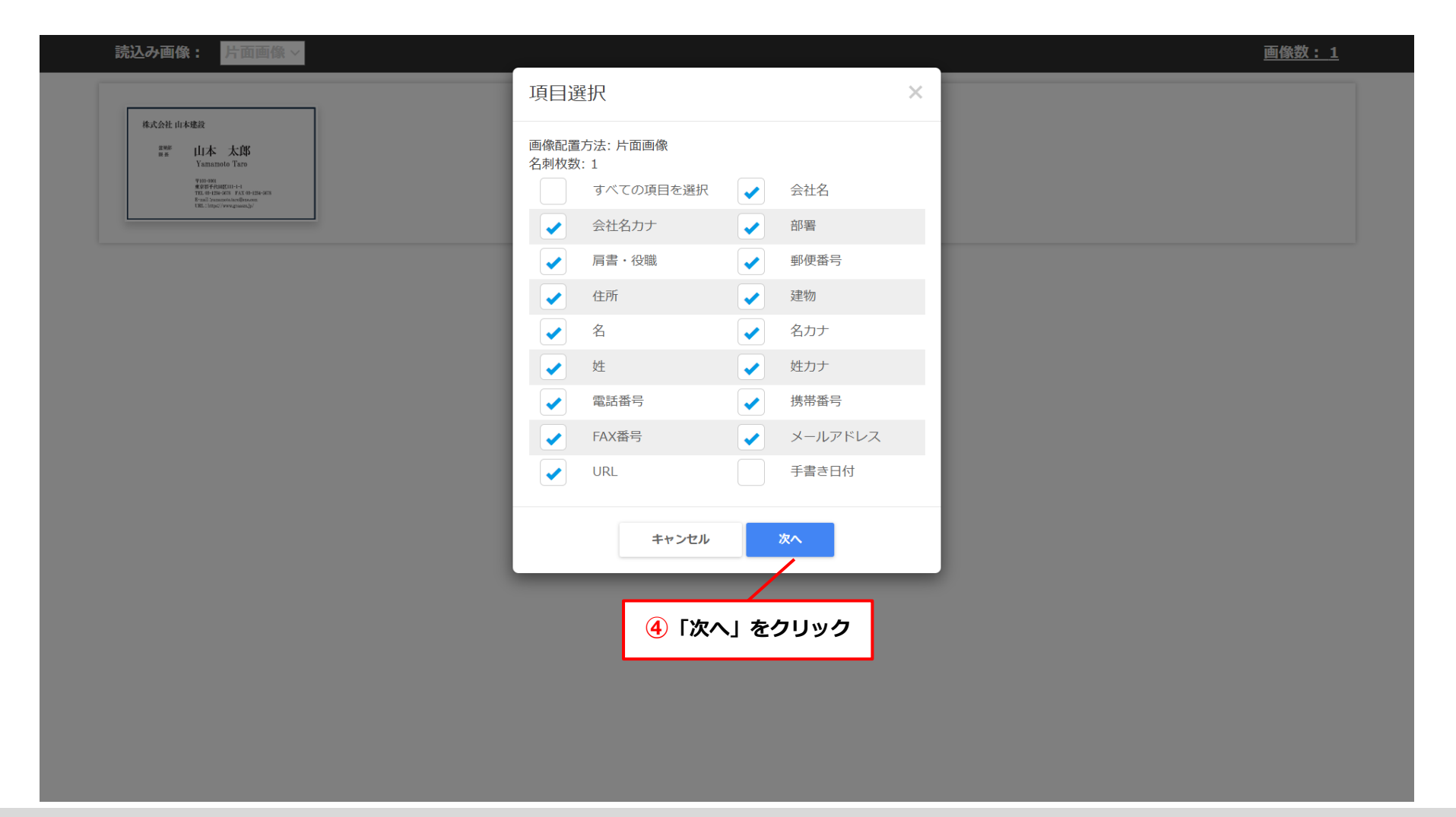

4\_データ化操作

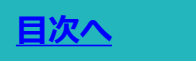

## テンプレート保存画面

この画面では<mark>いいえ</mark>をクリックしてください。

※テンプレートとは、前ページで選択したデータ化項目情報を保存し、次回利用時に同じデータ化項目のデータ化を致します。 資料<u>P.13</u>表示画面に作成したテンプレート名が追加されてご利用いただけますが、データ化項目は固定となります。

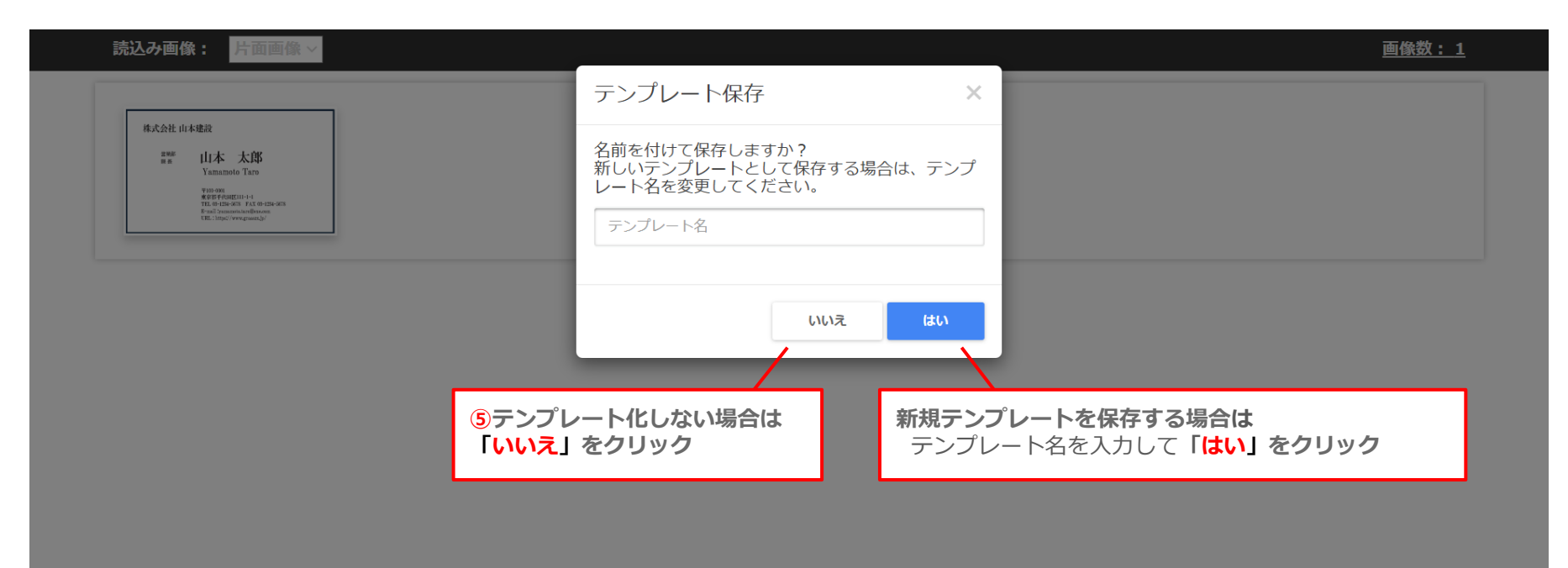

4\_データ化操作

## 完了をクリックまでがデータ化開始までの操作方法です。 Check

下記は、前ページでクリック後に表示される画面です。

| ラクート管理システ                                       | <u>-</u> Д                                                       |                        | ↓ ようこそ 管理者00 様 | <b>じ</b> ・ログアウト 🛛 ヘルプ |
|-------------------------------------------------|------------------------------------------------------------------|------------------------|----------------|-----------------------|
|                                                 | トップ > 帳票作成                                                       |                        |                |                       |
| トップ                                             |                                                                  |                        |                |                       |
| 帳票一覧                                            | フォーマット:                                                          | 非定型帳票                  |                |                       |
| 帳票作成                                            | シャノル:<br>企業タノ部署名・                                                | 石刈                     |                |                       |
| 帳票枚数確認                                          | 帳票タイトル(内部管理用):                                                   | サンプル                   |                |                       |
| テンプレート一覧                                        | 帳票件数 :                                                           | 1                      |                |                       |
| ビール                                             | 帳票1件当たりの項目数:                                                     | 16                     |                |                       |
| お問合せ窓口                                          | ZIPファイル名:                                                        | 名刺サンプル.zip             |                |                       |
| ゴミ箱                                             | 戻る 完7                                                            |                        |                |                       |
| ⑥「完了」をクリッ<br>→データ化が開始<br>データ化が終わると<br>完了メールが届きま | ッ <b>ク</b><br>されます。<br>、 <b>設定したメールアドレス宛は</b><br>です。(マイページからの設定か | <u>ニデータ化</u><br>が必要です) |                |                       |

5\_データ化操作

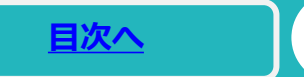

## 各アイコンの説明です。

|                        |                                    |                         | ▲ ようこそ 官理自00 様                   | じ ロクアウト       | ロヘルプ |
|------------------------|------------------------------------|-------------------------|----------------------------------|---------------|------|
|                        | トップ ゝ 帳票一覧 ゝ 帳票詳細                  |                         |                                  |               |      |
| トップ                    |                                    |                         |                                  |               |      |
| 帳票一覧                   | 帳票ID:                              | 214220                  |                                  |               |      |
| 帳票作成                   | フォーマット:                            | 非定型帳票                   |                                  |               |      |
| 帳票枚数確認                 | シヤンル:<br>企業名/部署名:                  | 名刺<br>サンプル              |                                  |               |      |
| テンプレート一覧               | <u>     振票タイトル(内部管理用):</u>         | サンプル                    |                                  |               |      |
| ツール                    | 帳票件数:                              | 1                       |                                  |               |      |
| お問合せ窓口                 | 帳票1件当たりの項目数:                       | 16                      |                                  |               |      |
| ゴミ箱                    | ZIPファイル名:                          | 名刺サンプル.zip              |                                  |               |      |
|                        |                                    |                         |                                  |               |      |
|                        | 設定確認                               |                         |                                  |               | 8    |
|                        |                                    |                         |                                  |               |      |
|                        | 戻る データ化一覧                          | 編集 テンプレート画像を保存          | データ化停止 プレビュー画面                   |               |      |
|                        | <del>デ</del> ンプレートプレビュー            |                         | <b>↑</b>                         |               |      |
| ·                      |                                    |                         |                                  |               |      |
| <u>戻る</u> :<br>帳三一覧へ移動 | ↓ <u>データ化一覧</u><br>↓ <u>テータ化一覧</u> | <u>:</u> :<br>両面に移動します。 | <u>データ化停止</u> :                  |               |      |
|                        |                                    |                         | データ化開始後にクリックした場合<br>データ化が完了しません。 | à.            |      |
|                        |                                    |                         | クリックしないようご注意ください                 | $\Lambda_{o}$ |      |

## LAQOOT

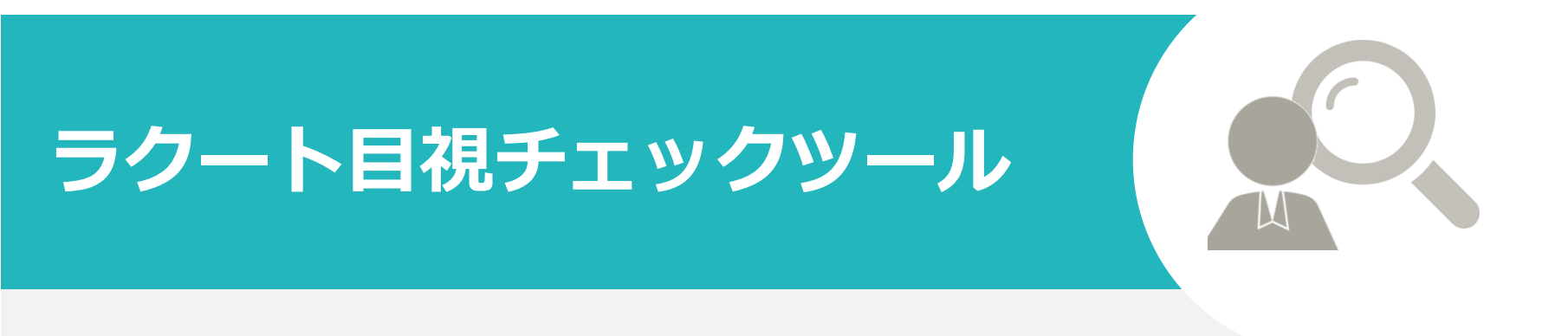

データ化処理後のツール上の操作方法

## 1\_TOPページ画面

ラクート管理システム上でデータ化ステータスが目視チェックツール確認に切り替わりましたら、目視チェックツールにログインしてください。

#### ■目視チェックツール https://dio.crowd-job.com/

|   | ラクート管理システ | Ц      |           |               |                     |         |          |   | 上 ようこそ                 | 管理者00様                | 🕞 ログアウト | 0 ^ | ルプ |  |
|---|-----------|--------|-----------|---------------|---------------------|---------|----------|---|------------------------|-----------------------|---------|-----|----|--|
|   |           | 最近作    | 成した帳票     | データ化スラ        | ータス                 |         | ×        |   |                        |                       |         |     |    |  |
|   | トップ       |        |           |               | 準備中: 0              |         |          | - |                        |                       |         |     | -  |  |
| ( | 帳票一覧      | 帳票ID   | 企業名/部署名 「 | 帳             | エラー: 0              |         |          |   | 作成日時                   | 完了日時                  | プレビュー   | 削除  | DL |  |
|   | 帳票作成      | 214378 | サンプル名刺    | <del>ד</del>  | <sup></sup> 一夕化中: 0 |         |          |   | 2024/10/10<br>11:42:28 |                       |         |     |    |  |
|   | 帳票枚数確認    | 214314 | qqq       | qq<br>目視チェックツ | <b>/ール確認:</b> 1     |         | İ        |   | 2024/10/9              |                       |         | â   |    |  |
| = | テンプレート一覧  |        |           | デー            | -夕化完了: ()           |         |          |   | 17:51:31               |                       |         |     |    |  |
| 2 | ש−ש       | 214220 | サンプル      | サ表示されているステー   | タスにはタイムラグ           | が発生する可能 | 能性があります。 |   | 2024/10/9<br>12:55:12  |                       |         |     |    |  |
| ā | お問合せ窓口    | 214051 | aaaa      | аа            |                     |         | 閉じる      |   | 2024/10/8              |                       |         | Ê   |    |  |
| : | ゴミ箱       |        |           |               |                     | _       |          |   | 15:47:30               |                       |         |     |    |  |
|   |           | 213637 | テスト       | テスト1004       | 2/2                 | 完了      | 管理者00    |   | 2024/10/4<br>9:19:14   | 2024/10/4<br>10:09:05 |         | Ē   | ٩  |  |
|   |           |        |           |               |                     |         |          |   |                        |                       |         |     |    |  |

20

1\_TOPページ画面

<u>目次へ</u>

21

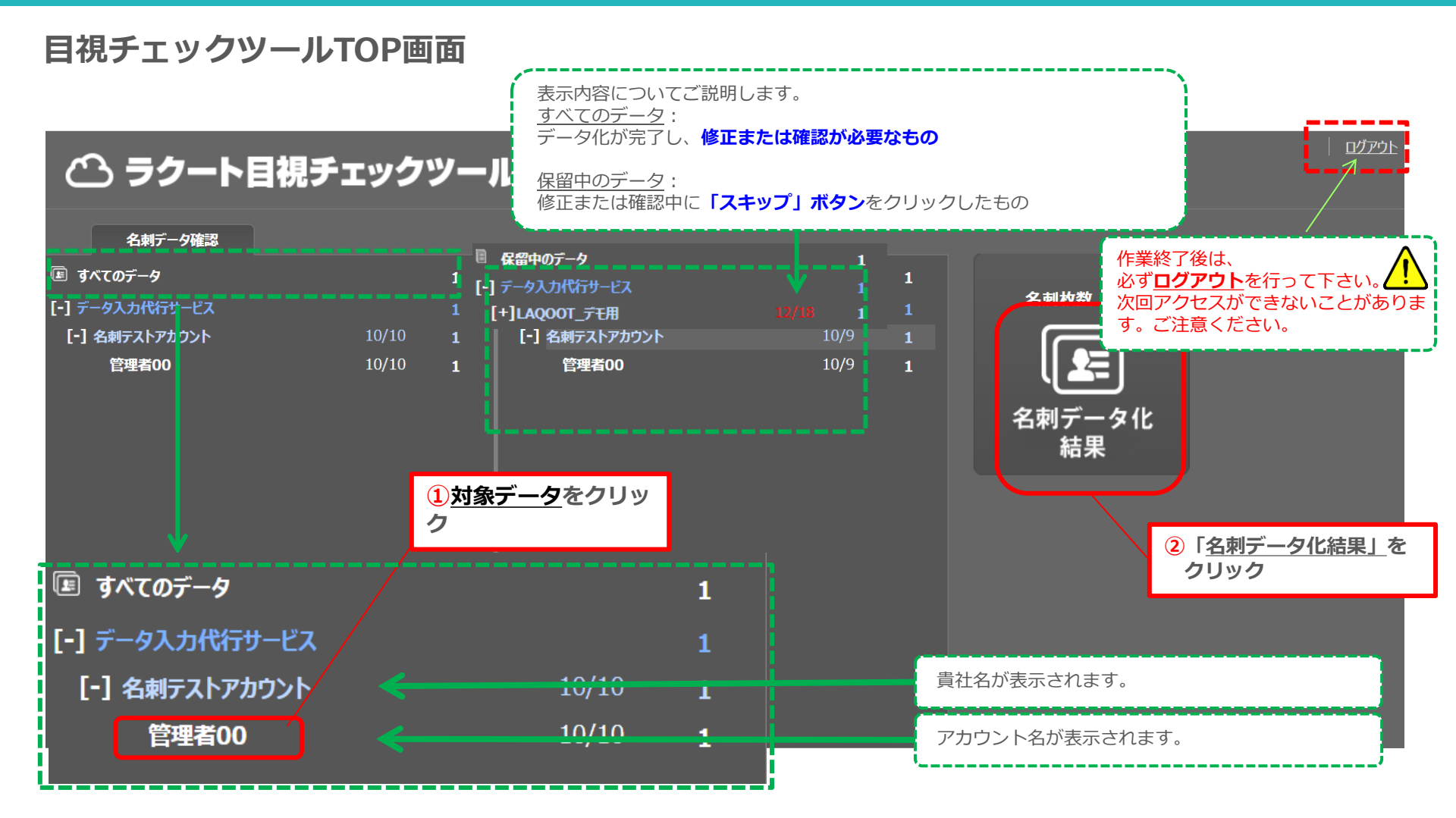

UNIMEDIA, INC.

名刺データ確認画面の操作

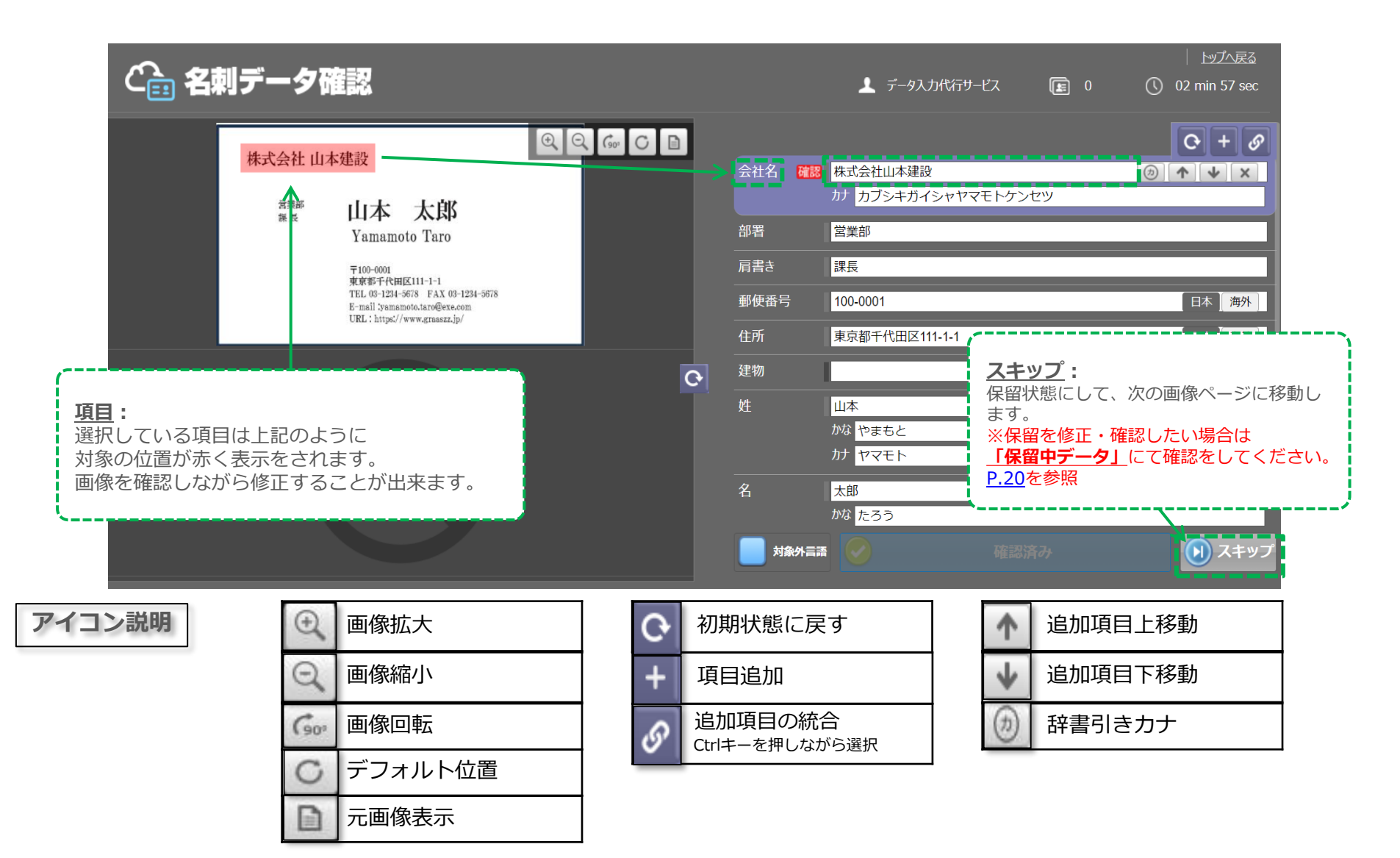

## 2\_対象名刺の確認&修正

23

名刺データ確認画面で、読み取りが出来なかった場合の操作

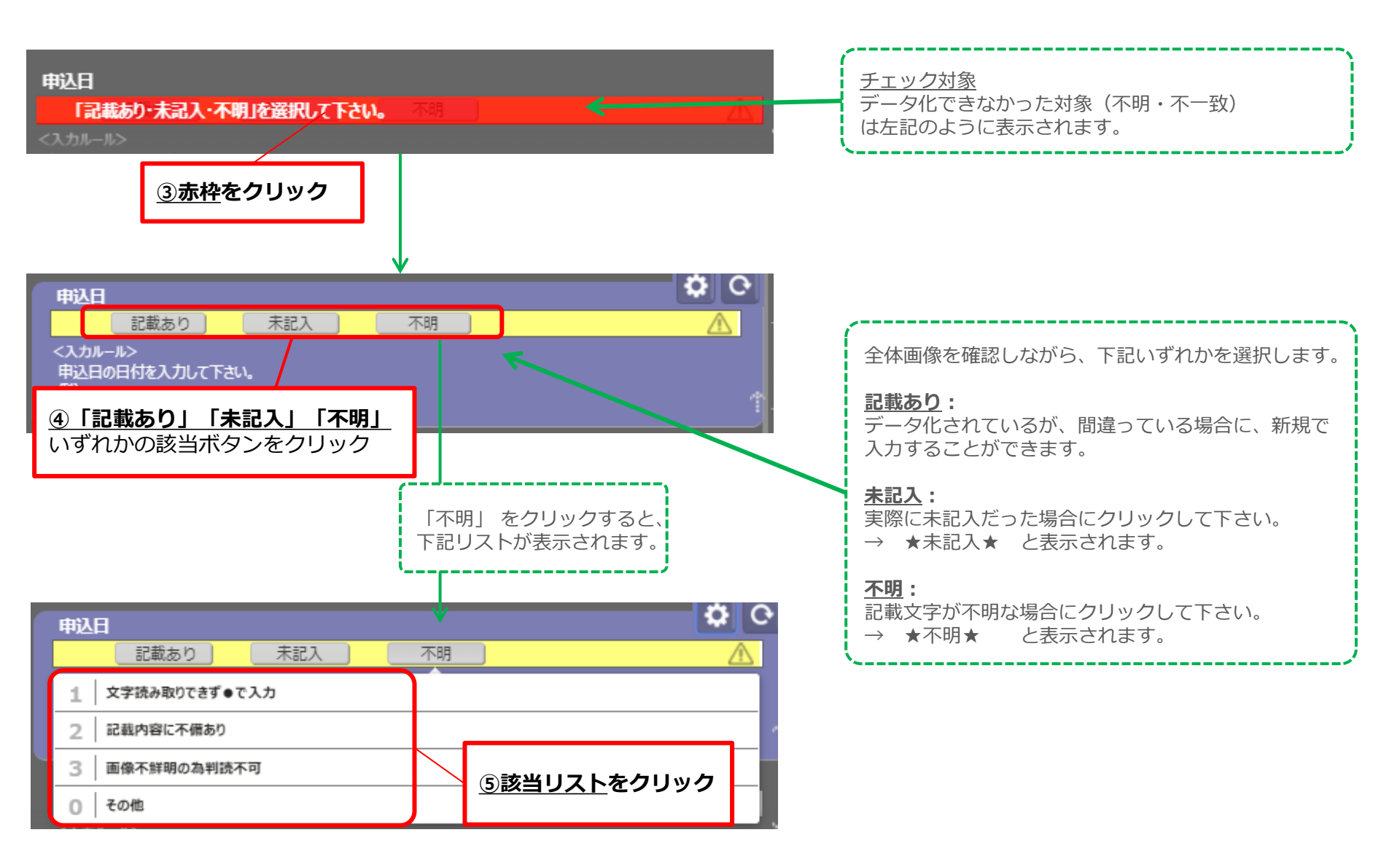

## 2\_対象名刺の確認&修正

24

「確認済み」がクリックできない時の解消方法①

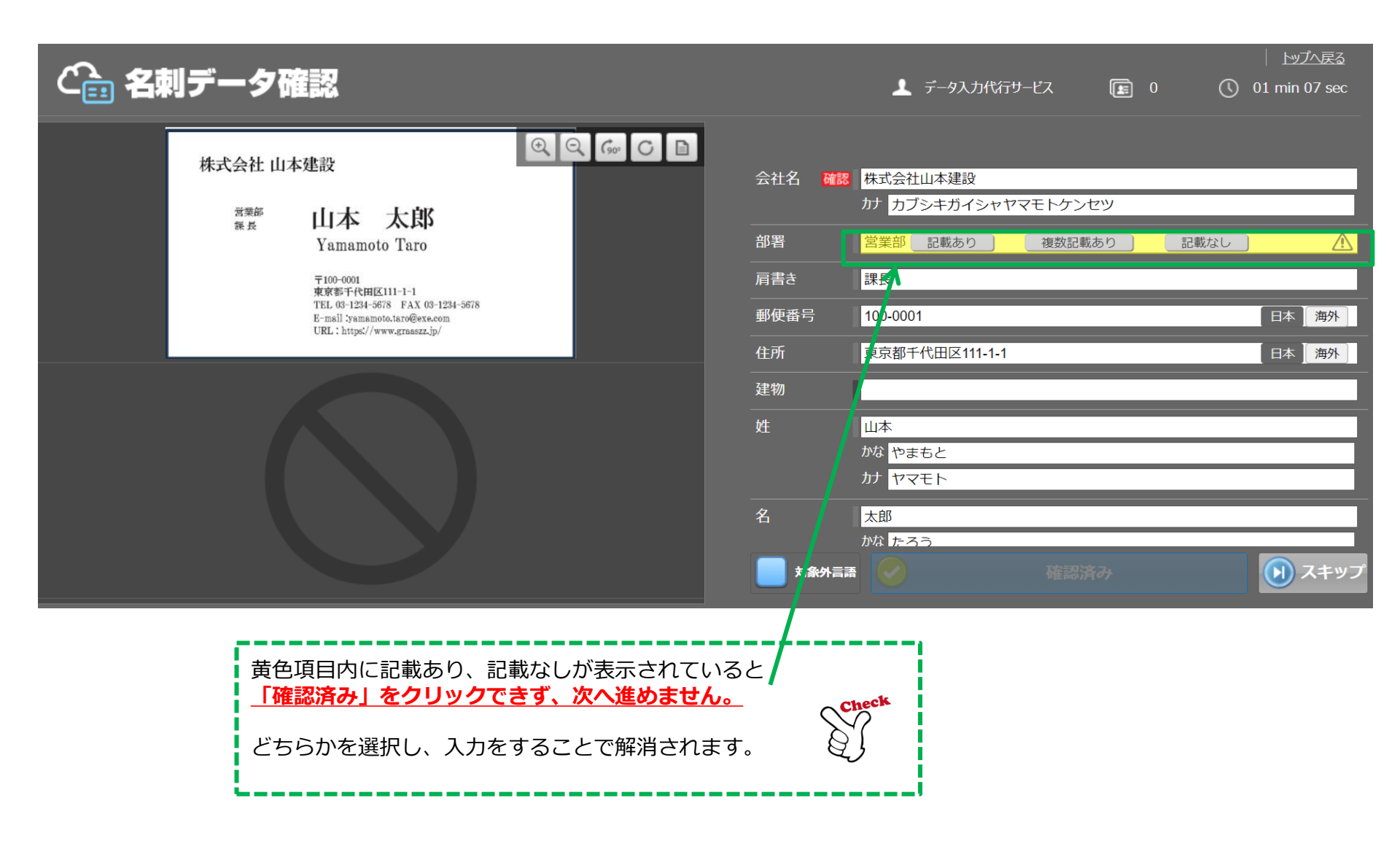

## 2\_対象名刺の確認&修正

<u>目次へ</u>

25

「確認済み」がクリックできない時の解消方法②

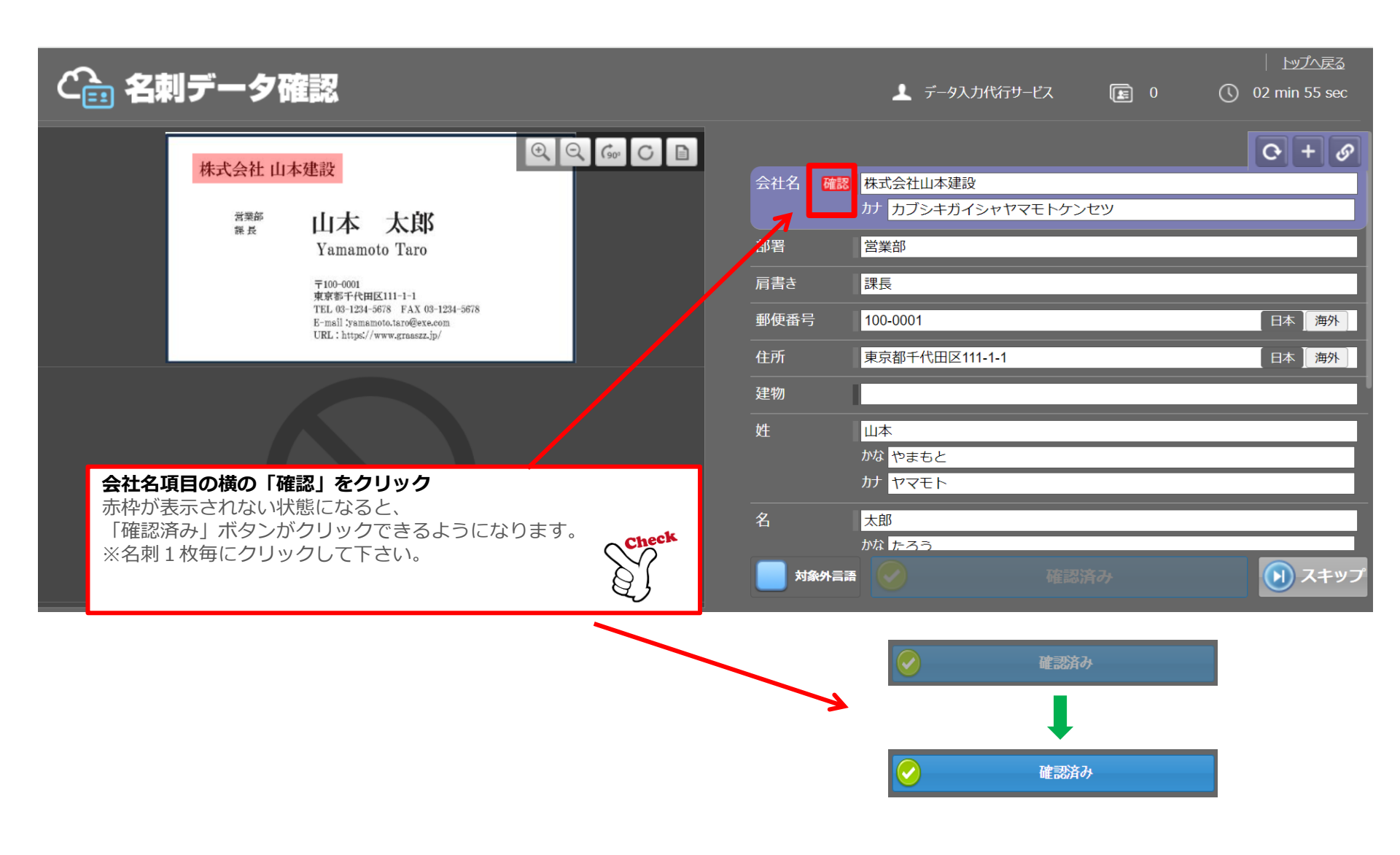

## LAQOOT

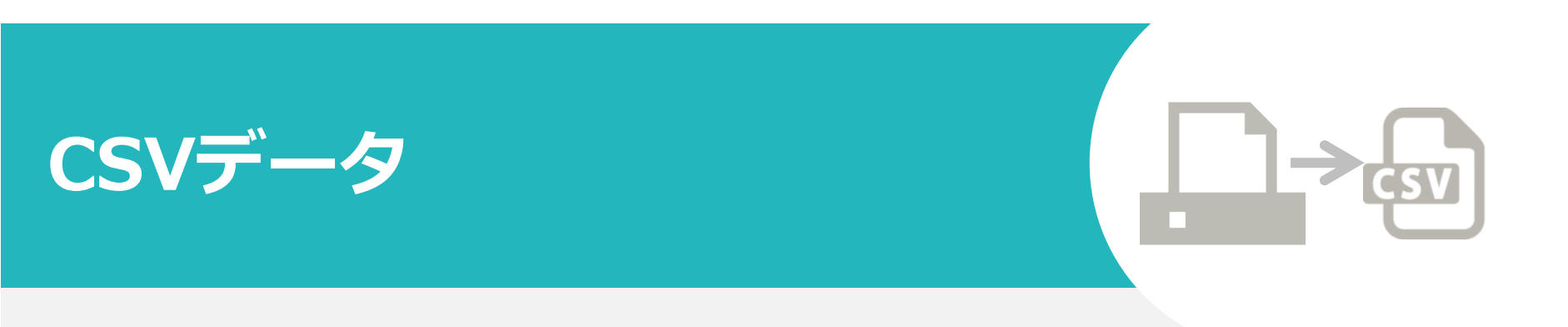

#### 目視チェックツール利用後、データ化ファイルをダウンロードする際にご覧下さい。

1 データ出力方法

目次へ

27

## CSVの出力方法、各種アイコンについて

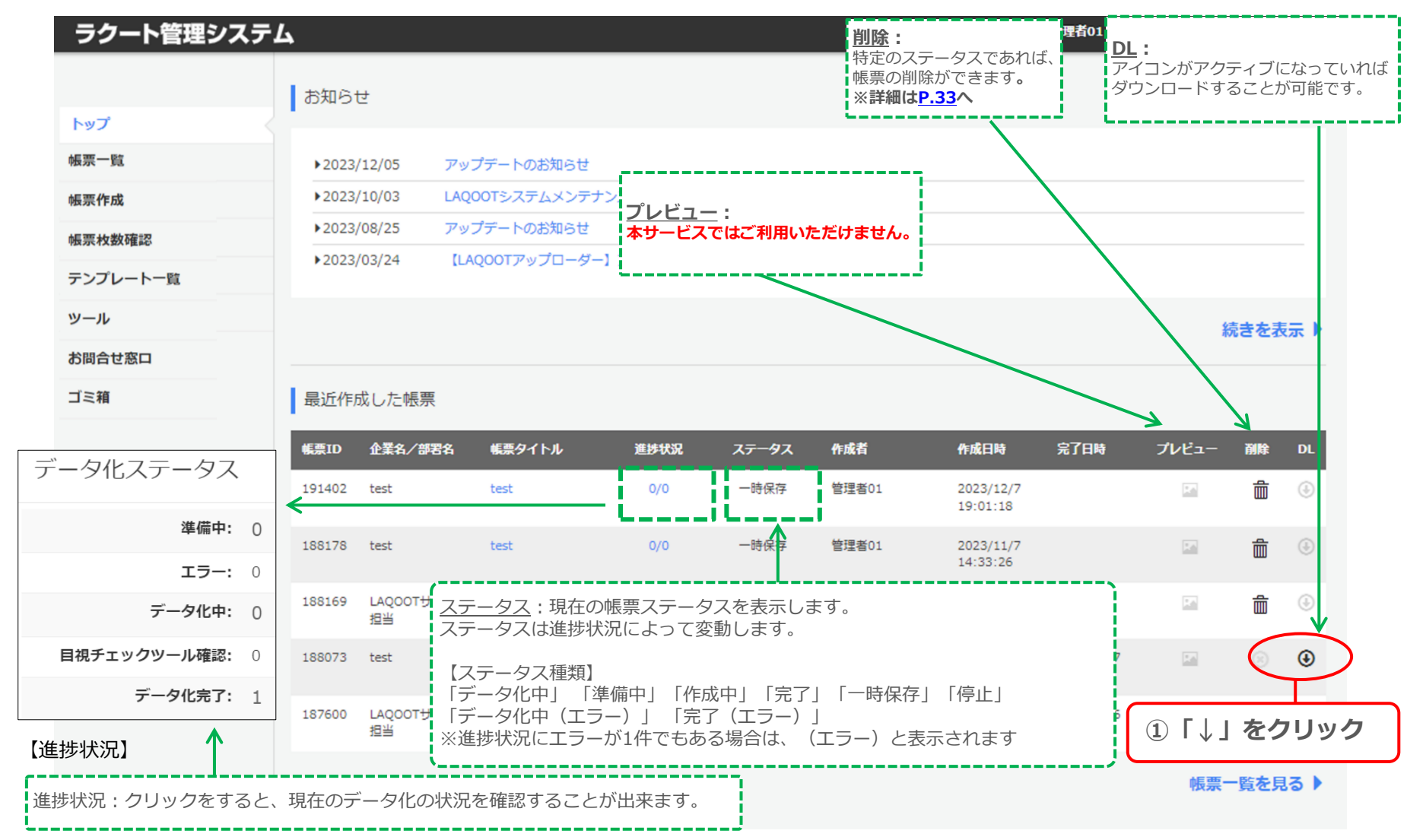

|      | ータエル       | J万広         |       |                                       |                                                             |                                                            |                                                  |                                         |                                 |                                        |                                     | <u>^</u>                                |   |
|------|------------|-------------|-------|---------------------------------------|-------------------------------------------------------------|------------------------------------------------------------|--------------------------------------------------|-----------------------------------------|---------------------------------|----------------------------------------|-------------------------------------|-----------------------------------------|---|
| デー   | タ化ステ       | ータスの        | ご説明   |                                       |                                                             |                                                            |                                                  |                                         | 【近                              | 售捗状況】                                  | データ化                                | ステータス                                   |   |
| 帳票ID | 企業名/部署名    | 帳票タイトル      | 進捗状況  | ステータス                                 | 作成者                                                         | 作成日時                                                       | 完了日時                                             | <b>プ</b> ₽ビュ−                           | 削除                              | DL                                     |                                     | 準備中:                                    | 0 |
| 2444 | 200924リリース | 200924リリーステ | 1/1   | 完了                                    | Tester2                                                     | 2020/9/24                                                  | 2020/9/24                                        | F                                       |                                 | ۲                                      |                                     | エラー:                                    | 0 |
|      | テスト1-2     | スト1-2       | N     | ـــــــــــــــــــــــــــــــــــــ | 2                                                           | 9:42:12                                                    | 12:13:06                                         |                                         |                                 | Ŭ                                      | 日根ズー                                |                                         | 0 |
|      |            |             |       |                                       |                                                             |                                                            |                                                  |                                         |                                 |                                        | 目視ナエン                               | ックツール確認:                                | 1 |
|      |            |             |       |                                       |                                                             |                                                            |                                                  | *+\\ +0                                 |                                 | /`` /                                  |                                     | , ,,,,,,,,,,,,,,,,,,,,,,,,,,,,,,,,,,,,, | 1 |
|      | 一時保仔       |             |       |                                       | 帳票アック<br>定画面で<br>す。                                         | 「完了」を押                                                     | 変、「次に減<br>す前までに納                                 | 重む」を押<br>扁集を終了                          | した様                             | 2~テーク<br>合に表示                          | る<br>京されま                           |                                         |   |
|      | 準備中/作成     | 戊中          |       |                                       | データ公開<br>開される前                                              | 開設定画面で<br>前までに表示。                                          | 「完了」を挑<br>されます。                                  | 甲した後~                                   | クラウ                             | <b>バワーナ</b>                            | コーへ公                                |                                         |   |
|      | データ化中      | /データ化中      | (エラー) |                                       | クラウドワ<br>視チェック<br>※進捗状況<br>と表示され                            | フーカーへ公 <br>フツール確認_<br>兄に1件以上コ<br>1ます。                      | 開後、進捗()<br>  の場合にま<br>ニラーがある                     | 状況が「デ<br>長示されま<br>場合は「予                 | ータ化<br>す。<br>データ                | パ中」お。<br>化中(エ                          | ヒび「目<br>:ラー)」                       |                                         |   |
|      | 完了/完了      | (エラー)       |       |                                       | データ化た<br>※進捗状況<br>されます。<br>全タスクた                            | がすべて完了<br>兄に1件以上コ<br>がエラーの場合                               | した場合に君<br>ニラーがある<br>合も「完了                        | 長示されま<br>場合は「5<br>(エラー)                 | す。<br>完了(<br>」と表                | エラー)<br>表示されま                          | 」と表示<br><sub>ます。</sub>              |                                         |   |
|      | 目視チェッ      | クツール確認      | 5     |                                       | データ化た<br>正待ちの特<br>目視チェッ<br>せん。ログ                            | が完了し、目<br>犬態です。 <u>htt</u><br>ックツール確認<br>ブインして作            | 現チェックや<br><u>ps://dio.cr</u><br>認が完了する<br>業をおこなっ | ソールにて<br>owd-job.<br>るまでCSV<br>ってくださ    | データ<br><u>com/</u><br>ファィ<br>い。 | v化内容の<br>、ルのDL                         | D確認修<br>が出来ま                        |                                         |   |
|      | 停止         |             |       |                                       | データ化開<br>※データ化<br>ないため、<br>また、一度<br>ことはでき<br>お手数です<br>たします。 | 開始後に「デ・<br>☆開始後に「デ<br>原則「データ<br>標停止をした帳<br>ません。<br>∽が改めて「帳 | - 夕化停止」<br>- 夕化停止」<br>化停止」は<br>票IDについ<br>        | を押した<br>を押した<br>甲さないよ<br>ては再編集<br>0新規にて | 場合に<br>場合、<br>うお願<br>およひ<br>アップ | こ表示され<br>データ化<br>いいたし<br>「再度デー<br>ロードを | 1ます<br>が完了し<br>ます。<br>-タ化する<br>お願いい |                                         |   |

UNIMEDIA, INC.

28

### 出力したCSVデータの内容についてご説明

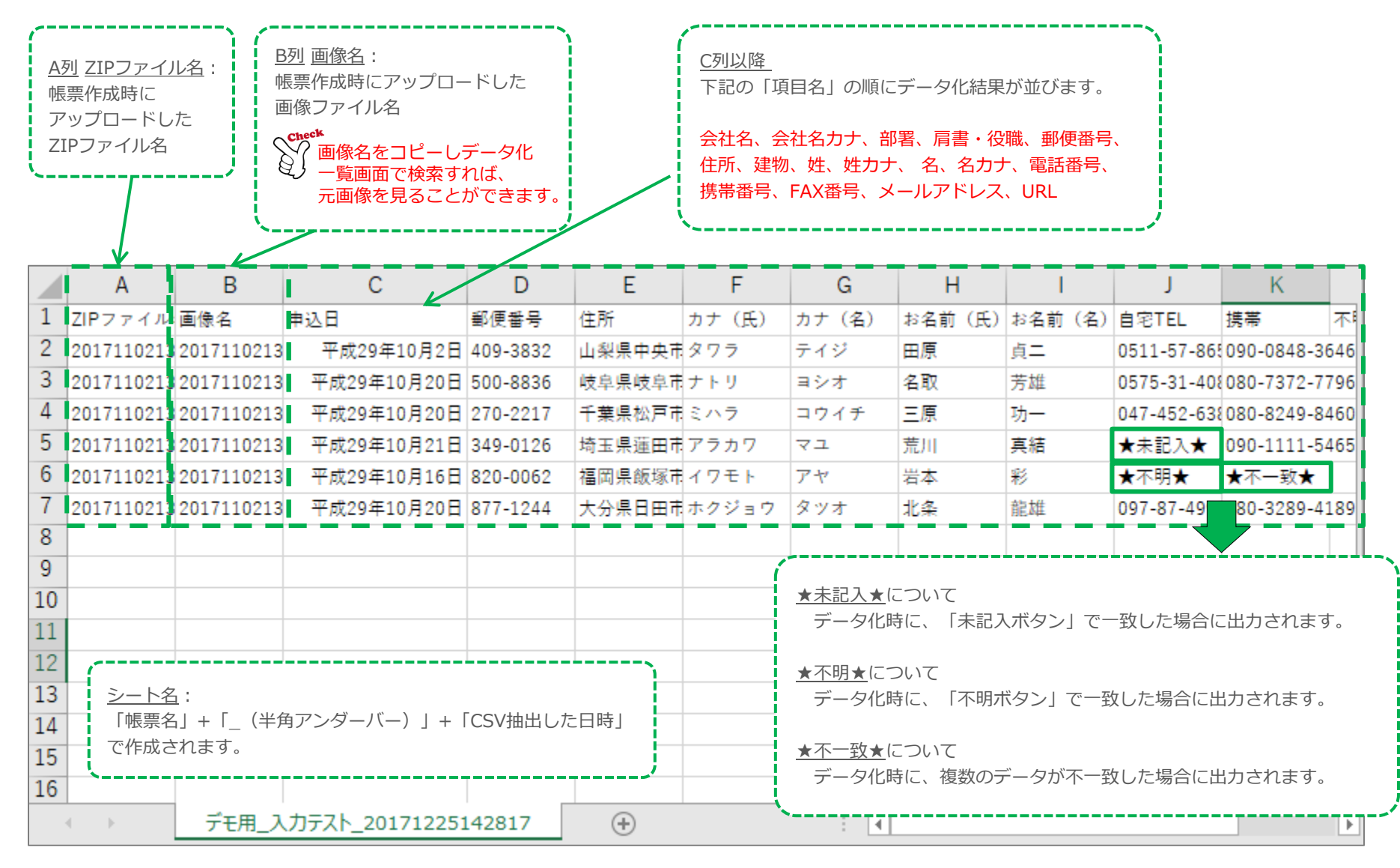

## 3\_出カデータ配置並び替え

## データの配置を並び替えてCSVデータを出力できます

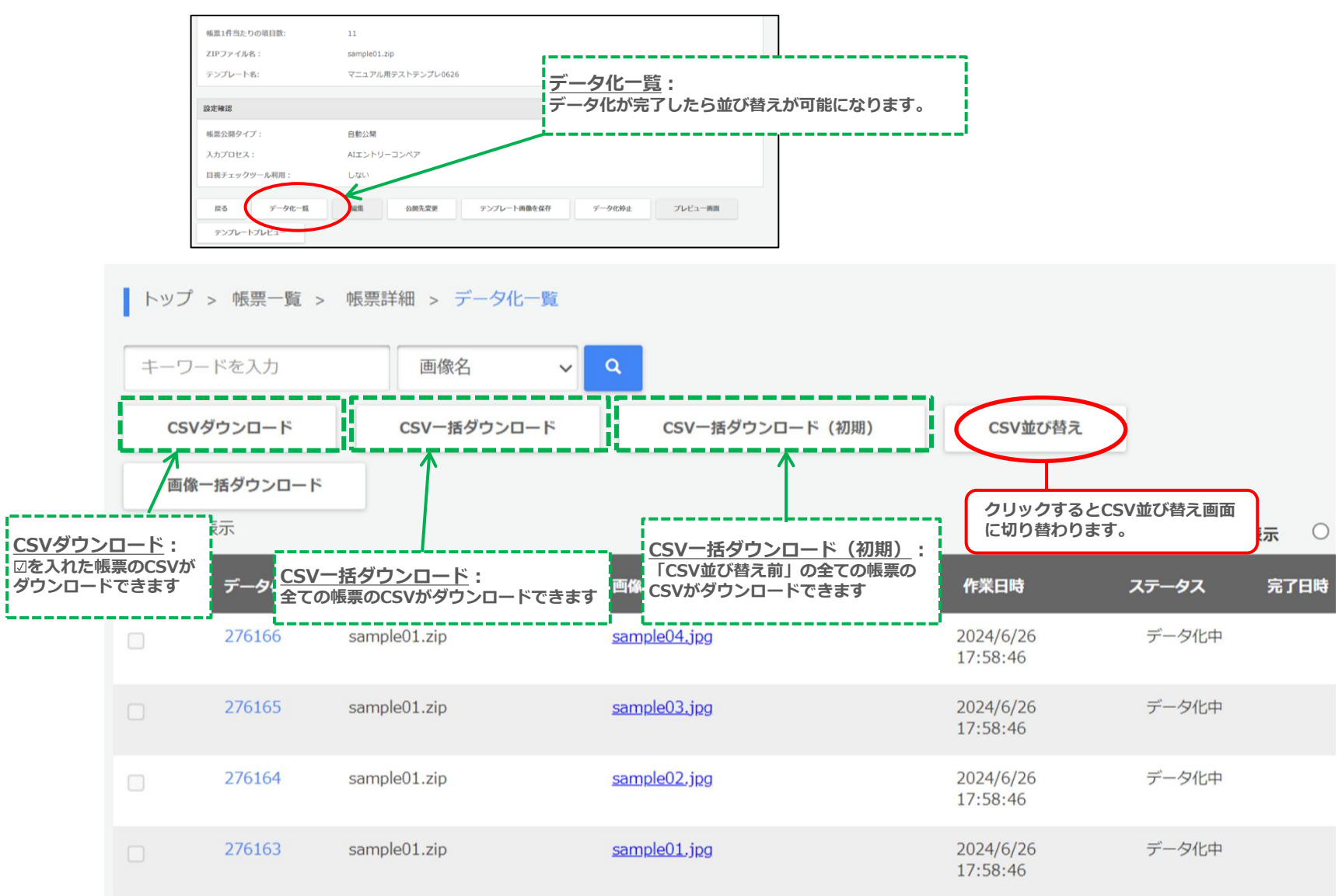

UNIMEDIA, INC.

## データの位置を並び替えてCSVデータを出力できます。

#### ラクート管理システム

💄 ようこそ UMUsertest2 様 🛛 🕒 ログアウト 🛛 😡 ヘルプ

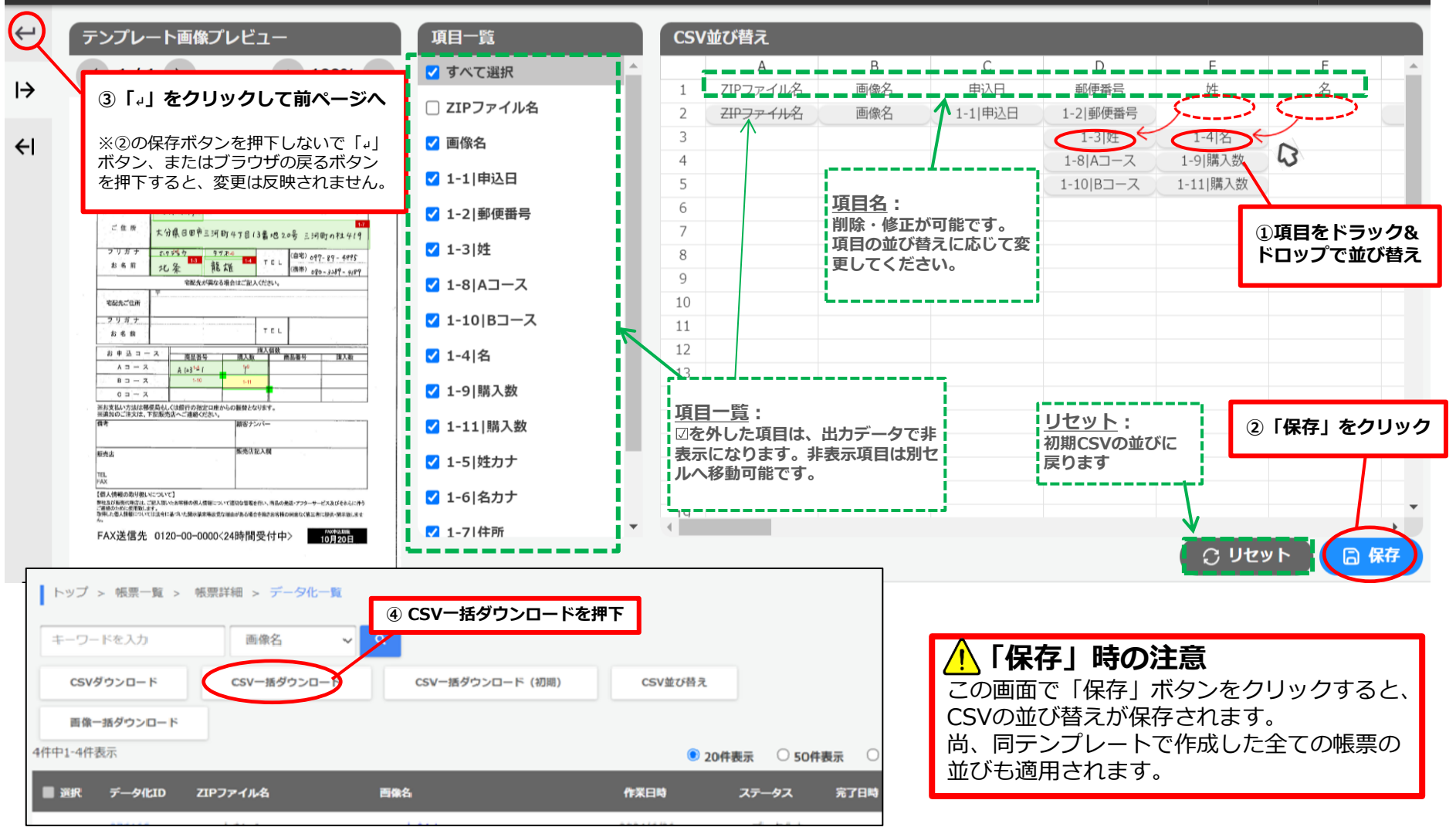

## 3\_出力データ配置並び替え

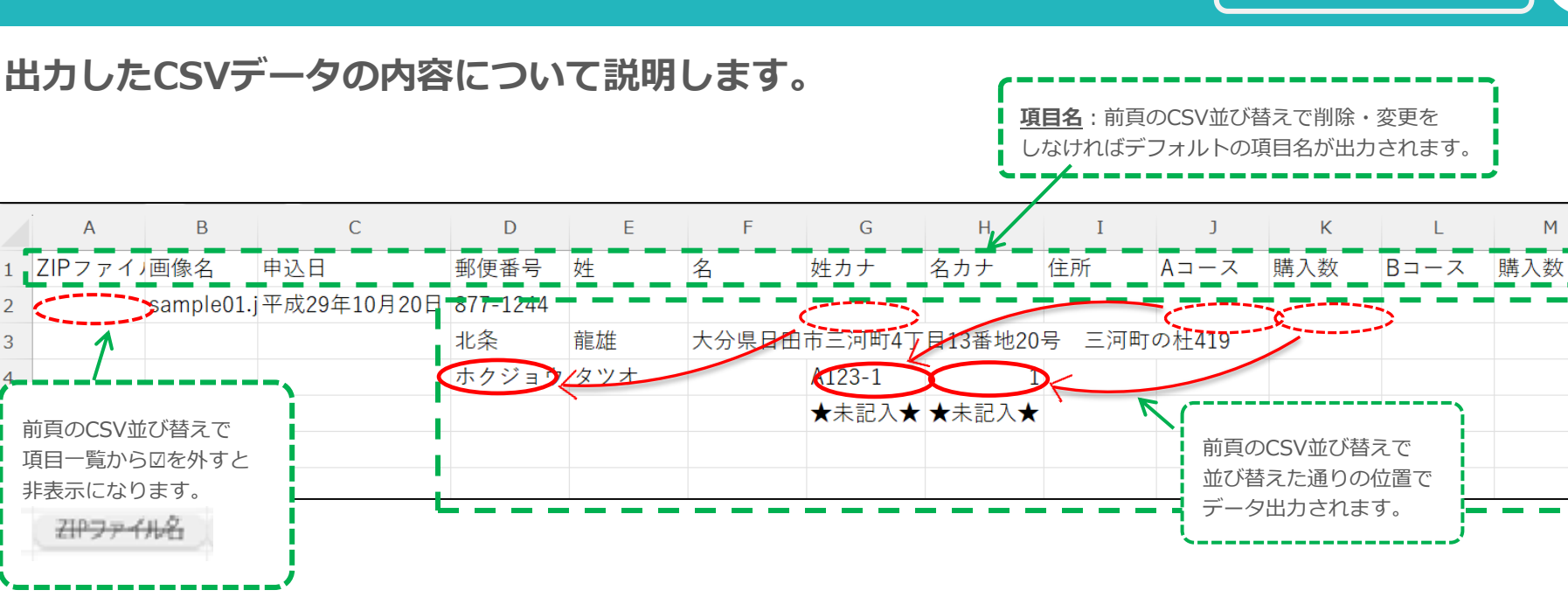

**ヘテンプレート保存方法による適用パターン** 

既に「CSV並び替え」で項目の並び替えがされたテンプレートの保存方法により、 過去に該当テンプレートで作成されている帳票IDのデータ化CSVに どのような影響があるか、下記適用されるパターンとなります。

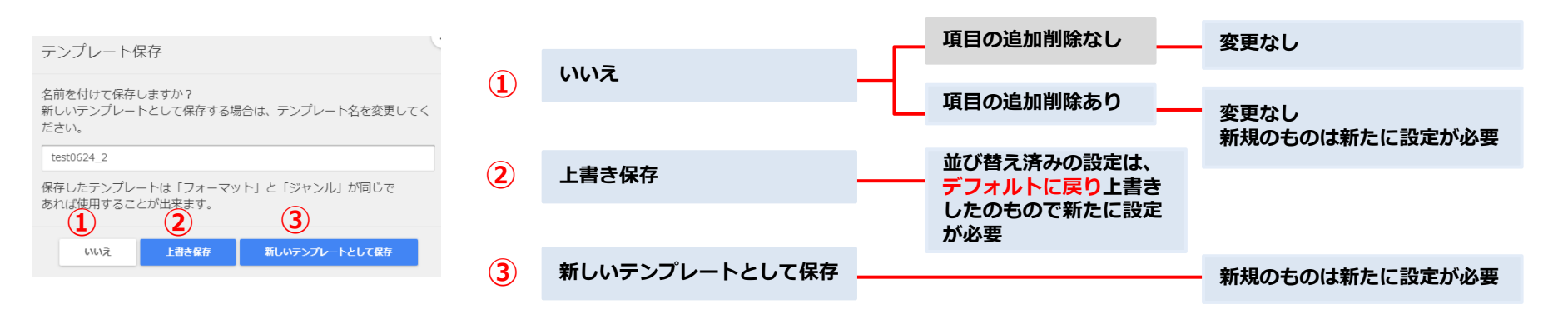

#### UNIMEDIA, INC.

3

32

## LAQOOT

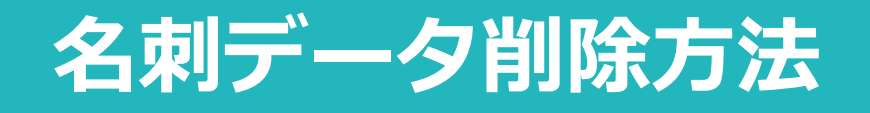

#### 帳票一覧から、作成した名刺情報を削除する際にご覧ください。

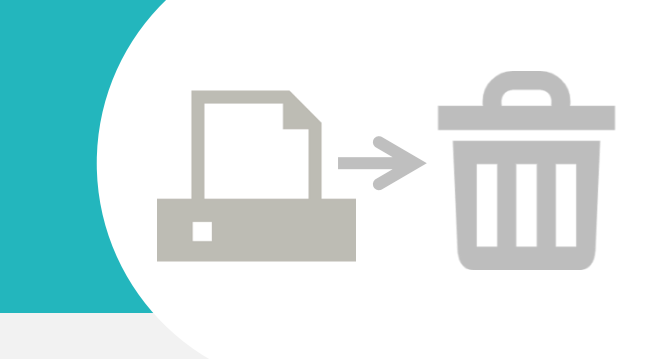

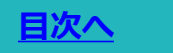

#### 名刺データ削除可能な対象

ステータス⇒「完了」・「完了(エラー)」・「一時保存」・「エラー」・「停止」の帳票 に削除ボタンが有効です。

※「ゴミ箱」から完全削除された帳票は復元できません

| ツール                               |                       |          |      |                      |        | <ol> <li>①削除</li> <li>をクリ</li> </ol> | したい帳票<br>ック   | の削除ボタ    | マン   | ₩.  |
|-----------------------------------|-----------------------|----------|------|----------------------|--------|--------------------------------------|---------------|----------|------|-----|
|                                   | I subscreep a second  |          |      |                      |        |                                      |               |          |      |     |
| <ul><li>②削防</li><li>に移動</li></ul> | された帳票はメニュ<br>うされます。   | ー「コミ稍」   | MBKR | <del>,,,−9</del> 7   | 作成数    | 會成日時                                 | 完了日時          | プレビュー    | 2472 | DL  |
| ゴミ箱<br>示され                        | 盾に移動した帳票はゴ<br>れます。    | ミ箱一覧に表   | 0/0  | 一時保存                 | 管理者01  | 2023/12/7<br>19:01:18                |               | -        | ŵ    | ٢   |
|                                   | 188178 test           | test     | 0/0  | 一時保存                 | 管理者01  | 2023/11/7<br>14:33:26                |               | 22       | Ê    | ۲   |
|                                   | 188169 LAQOOTサポ<br>担当 | - h test | 0/3  | 一時保存                 | 管理者01  | 2023/11/7<br>14:04:45                |               | 12       | 盦    | ۲   |
| ゴミ<br>コ                           | 箱                     | ミ箱内一括削除フ | ボタン  |                      |        | ゴミ箱内のアイテム                            | ムは7日後に完全      | とに削除す 個  | 固別削  | 除术? |
| 1件中1-                             | -1件表示                 |          |      |                      |        | ◎ 20件表示                              | 50件表示         | 、 〇 100件 | 表示   |     |
| 帳票I                               | D 企業名/部署名             | 帳票タイトル   | 完了日  | 時 ゴミ箱にす              | 移動した日付 | 削除までの日数                              |               | 複元 削     | \$   |     |
| 2576                              | test0508_1            | test     |      | 2024-05-<br>11:45:08 | -13    | 複元できるのは7日以内で                         | です            |          | Ì    |     |
| ゴミ箱に移動した帳<br>自動で完全削除され            | 票は、一週間後に<br>ます。       |          |      |                      |        | [                                    | 帳票一覧に<br>されます | 復元       |      |     |

UNIMEDIA, INC.

## 名刺データは規定の期間が過ぎると自動削除されます。

| 第二日       第二日       第二日 <td< th=""><th></th><th>最近作品</th><th>成した帳票</th><th></th><th></th><th></th><th></th><th></th><th>1 44 1</th><th></th><th>_</th><th></th><th></th><th></th><th></th></td<> |     | 最近作品   | 成した帳票            |             |                  |      |          |                      | 1 44 1                |                             | _                     |          |        |         |           |
|----------------------------------------------------------------------------------------------------|-----|--------|------------------|-------------|------------------|------|----------|----------------------|-----------------------|-----------------------------|-----------------------|----------|--------|---------|-----------|
| 191402       test       0,0       一時保存       デークは自動で削除されます。         185173       test       0,0       一時保存       *ゴミ箱にある帳票は適用されません。         185165       は2007けポート       test       0,3       一時保存       1200111/2       1200111/2       1       1         185165       は2007けポート       test       0,3       一時保存       120011/2       120011/2       1       1       1       1       1       1       1       1       1       1       1       1       1       1       1       1       1       1       1       1       1       1       1       1       1       1       1       1       1       1       1       1       1       1       1       1       1       1       1       1       1       1       1       1       1       1       1       1       1       1       1       1       1       1       1       1       1       1       1       1       1       1       1       1       1       1       1       1       1       1       1       1       1       1       1       1       1       1       1       1       1       1                                                                                                    |     | 帳票ID   | 企業名/部署名          | 帳票夕         | イトル 追            | 步状況  | ステータス    | <u>フソ</u> -<br>  ステ- | <u>- ト官均</u><br>- タスナ | <u>[画面上</u><br>バ「完了         | <u>ぐ、</u><br>  になっ    | 577      | NG365  | 日が約     | 区调        |
| 199179       test       00       -HRF       X:ゴミ箱にある帳票は適用されません。         189169       14907       14:04:45       0       0       0         189073       test       0,0       -HRF       14:04:45       0       0       0         189073       test       0,0       -HRF       14:04:45       0       0       0       0         189073       test       0,0       -HRF       14:04:45       0       0       0       0       0       0       0       0       0       0       0       0       0       0       0       0       0       0       0       0       0       0       0       0       0       0       0       0       0       0       0       0       0       0       0       0       0       0       0       0       0       0       0       0       0       0       0       0       0       0       0       0       0       0       0       0       0       0       0       0       0       0       0       0       0       0       0       0       0       0       0       0       0       0       0                                                                                                    |     | 191402 | test             | test        |                  | 0/0  | 一時保存     | データ                  | マは自動                  | で削除                         | されます                  | <u> </u> |        |         |           |
| 188.66       Lagoottyti-h       test       0/3       一時保存       14/04/45       1       1       1       1       1       1       1       1       1       1       1       1       1       1       1       1       1       1       1       1       1       1       1       1       1       1       1       1       1       1       1       1       1       1       1       1       1       1       1       1       1       1       1       1       1       1       1       1       1       1       1       1       1       1       1       1       1       1       1       1       1       1       1       1       1       1       1       1       1       1       1       1       1       1       1       1       1       1       1       1       1       1       1       1       1       1       1       1       1       1       1       1       1       1       1       1       1       1       1       1       1       1       1       1       1       1       1       1       1       1       1                                                                                                    |     | 188178 | test             | test        |                  | 0/0  | 一時保存     | <b>※</b> ゴミ          | 箱にある                  | 長票は適用す                      | されません                 | 0        |        |         |           |
| 188073       test       3/3       死7       管理者01       2023/11/6       ○       ○         187000       LAQOOTHボート       アスト       3/1       死7       管理者01       2023/11/6       ○       ○       ○         187000       LAQOOTHボート       アスト       3/1       死7       管理者01       2023/11/6       ○       ○       ○         (第四)       2023/11/6       ○       ○       ○       ○       ○       ○         (第四)       日本       第四       2023/11/6       ○       ○       ○       ○       ○       ○       ○       ○       ○       ○       ○       ○       ○       ○       ○       ○       ○       ○       ○       ○       ○       ○       ○       ○       ○       ○       ○       ○       ○       ○       ○       ○       ○       ○       ○       ○       ○       ○       ○       ○       ○       ○       ○       ○       ○       ○       ○       ○       ○       ○       ○       ○       ○       ○       ○       ○       ○       ○       ○       ○       ○       ○       ○       ○       ○       ○       ○                                                                                                    |     | 188169 | LAQOOTサポート<br>担当 | < test      |                  | 0/3  | 一時保存     | /===                 | 14:04:4               | 5                           | 5.8                   | ш        | •      |         |           |
| 187600       LAQOOTHIT-ト デスト       1/1       死7       管理報01       2023/10/30       2023/11/6       回       ○         体理一版を見る >                                                                                                    |     | 188073 | test             | test        |                  | 3/3  | 完了       | 管理者01                | 2023/11<br>18:26:3    | /6 2023/11/7<br>9 14:30:07  |                       |          | ۲      |         |           |
| 株課一覧を見る<br>まび作成した帳票<br>191402 test test 0/0 一時保存 管理者01 2023/12/7 () 一 () ()<br>186178 test test 0/0 一時保存 管理者01 2023/11/7 () () () ()<br>186178 test test 0/0 一時保存 管理者01 2023/11/7 () () () ()<br>186169 () () () () () () () () () () () () ()                                                                                                    |     | 187600 | LAQOOTサポート<br>担当 | - 721       |                  | 1/1  | 完了       | 管理者01                | 2023/10<br>18:04:2    | /30 2023/11/6<br>7 18:20:06 | 20                    |          | ۲      |         |           |
| ★送会)          最近作成した帳票       振歩化       振歩状況       ステータス       作成相       作成日均       究了日均       ブレビュー       向体       の         191402       test       test       0/0       一時保存       管理者01       2023/12/7       □       □       ①         188178       test       0/0       一時保存       管理者01       2023/11/7       □       □       ①         188178       test       0/3       一時保存       管理者01       2023/11/7       □       □       ①         188169       LAQOOTサポート       test       0/3       一時保存       管理者01       2023/11/7       □       □       ①         188169       LAQOOTサポート       test       0/3       一時保存       管理者01       2023/11/7       □       □       ①                                                                                                    |     |        |                  |             |                  |      | $\smile$ |                      |                       |                             | 帳票一                   | 覧を見る     | 5 🕨    |         |           |
| たれをう 最近作成した帳票 「第10 企業4/参表3 年奈タイトル ※抄状況 ステータス 作成者 作成日時 京7日時 ブレビュー 解除 DL 191402 test test 0/0 一時保存 管理者01 2023/12/7 (回 前 ①) 188178 test test 0/0 一時保存 管理者01 2023/11/7 (回 前 ④) 188169 LAQOOTサポート test 0/3 一時保存 管理者01 2023/11/7 (回 前 ④) 188169 LAQOOTサポート test 0/3 一時保存 管理者01 2023/11/7 (回 前 ④) ① ①                                                                                                    | 今代  | 21     |                  |             |                  |      |          |                      |                       |                             |                       |          |        |         |           |
| R02T作成したで被索<br><u>R02T作成したで被索</u><br><u>R02T作成したで被索</u><br><u>R02T作成したででで</u><br><u>R02T作成したででで</u><br><u>R02T作成したででで</u><br><u>R02T作成したででで</u><br><u>R02T作成したででで</u><br><u>R02T作成したででで</u><br><u>R02T作成したででで</u><br><u>R02T作成したででで</u><br><u>R02T作成したででで</u><br><u>R02T作成したでででで</u><br><u>R02T作成したでででで</u><br><u>R02T作成したでででででででででででででででででででででででででででででででででででで</u>                                                                                                    | 赤13 | z I    |                  | marrie dans | -0               |      |          |                      |                       |                             |                       |          |        |         |           |
| 低菜ID 企業名/認認名 低菜タイトル 進捗状況 ステータス 作成者 作成日時 完了日時 プレビュー 耐除 DL 191402 test test 0/0 一時保存 管理者01 2023/12/7 19:01:18 188178 test test 0/0 一時保存 管理者01 2023/11/7 14:33:26 188169 LAQCOTサポート test 0/3 一時保存 管理者01 2023/11/7 14:04:45       [188169 LAQCOTサポート test 0/3 一時保存 管理者01 2023/11/7 14:04:45                                                                                                    |     |        |                  | 最近作為        | 成した帳票            |      |          |                      |                       |                             |                       |          |        |         | _         |
| 191402       test       test       0/0       一時保存       管理者01       2023/12/7<br>19:01:18       論       ●         188178       test       test       0/0       一時保存       管理者01       2023/11/7<br>14:33:26       ●       ●         188169       LAQOOTサポート       test       0/3       一時保存       管理者01       2023/11/7<br>14:04:45       ●       ●         188169       LAQOOTサポート       test       0/3       一時保存       管理者01       2023/11/7<br>14:04:45       ●       ●         ●                                                                                                    |     |        |                  | <b>低票ID</b> | 企業名/部署名          | 編票タイ | ы        | 進捗状況                 | ステータス                 | 作成者                         | 作成日時                  | 完了日      | ゆ プレビュ | - 788   | DL        |
| 188178       test       0/0       一時保存       管理番01       2023/11/7       □       ●       ●         188169       LAQOOTサポート       test       0/3       一時保存       管理番01       2023/11/7       □       ●       ●       ●         188169       LAQOOTサポート       test       0/3       一時保存       管理番01       2023/11/7       □       ●       ●       ●         短当       ・       ・       ・       ●       ●       ●       ●       ●       ●       ●       ●       ●       ●       ●       ●       ●       ●       ●       ●       ●       ●       ●       ●       ●       ●       ●       ●       ●       ●       ●       ●       ●       ●       ●       ●       ●       ●       ●       ●       ●       ●       ●       ●       ●       ●       ●       ●       ●       ●       ●       ●       ●       ●       ●       ●       ●       ●       ●       ●       ●       ●       ●       ●       ●       ●       ●       ●       ●       ●       ●       ●       ●       ●       ●       ●       ●       ●       ●                                                                                                    |     |        |                  | 191402      | test             | test |          | 0/0                  | 一時保存                  | 管理者01                       | 2023/12/7<br>19:01:18 |          | 1      | â       | ٢         |
| 188169 LAQOOTサポート test 0/3 一時保存 管理者01 2023/11/7<br>担当 @ @ ④ ④<br>帳票一覧を見る >                                                                                                    |     |        |                  | 188178      | test             | test |          | 0/0                  | 一時保存                  | 管理者01                       | 2023/11/7<br>14:33:26 |          | 20     | Ê       | ٢         |
| 帳票一覧を見る ▶                                                                                                    |     |        |                  |             |                  |      |          |                      |                       |                             |                       |          |        |         |           |
|                                                                                                    |     |        |                  | 188169      | LAQOOTサポート<br>担当 | test |          | 0/3                  | 一時保存                  | 管理者01                       | 2023/11/7<br>14:04:45 |          | 5.0    | Ê       | ۲         |
|                                                                                                    |     |        |                  | 188169      | LAQOOTサポート<br>担当 | test |          | 0/3                  | 一時保存                  | 管理者01                       | 2023/11/7<br>14:04:45 |          |        | 「「「「「」」 | ④<br>見る ♪ |

UNIMEDIA, INC.